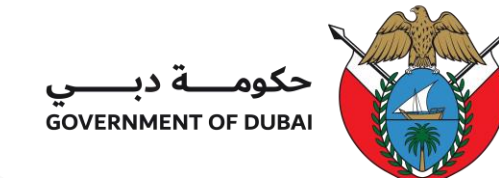

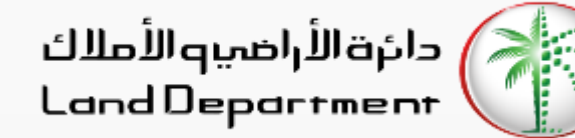

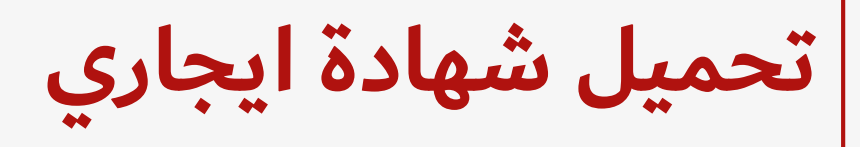

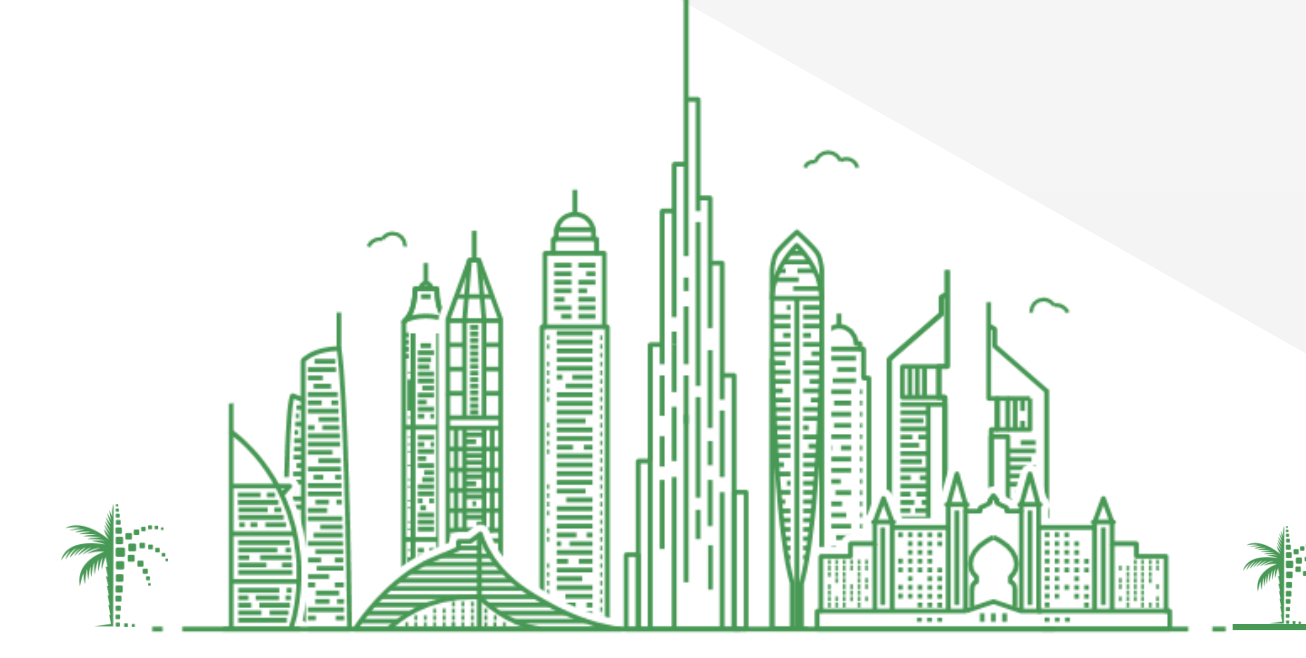

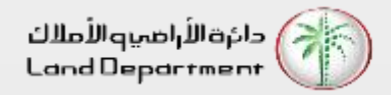

تحميل شهادة ايجاري

- افتح تطبيق دبي ريست
- 2. من شاشة "الخدمات" ، حدد "تنزيل الشهادة"
- أدخل رقم العقد متبوعًا برقم هيئة كهرباء ومياه دبي أو رقم البلدية
  - 4. نقر فوق تنزيل

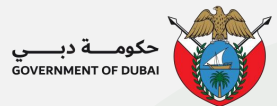

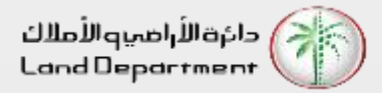

تحميل شهادة ايجاري

افتح تطبيق دبي ريست

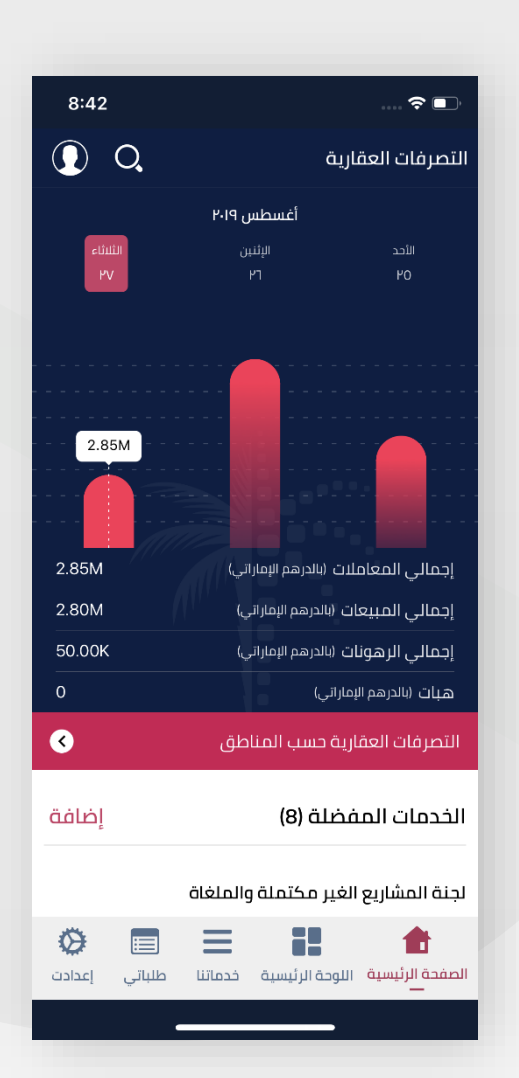

من شاشة "الخدمات" ، حدد "تنزيل الشهادة"

| Β 💭 ຈີ⊶ມ 🕮 ม 79% ∎                                                                   | 09:28 🖪 🛱 B          |
|--------------------------------------------------------------------------------------|----------------------|
| الرجوع خدماتنا                                                                       |                      |
| ۵ بحث                                                                                | Ŷ                    |
| تكريم                                                                                | 1                    |
| جوائز وكانة انتنظيم العقاري للشركات العقارية<br>والمهنيين                            | 1 ★                  |
| تنزيل الشهادة                                                                        |                      |
| تحميل شهادة ايجاري                                                                   | 2                    |
| حاسبة رسوم الإجراء                                                                   | Ś                    |
| احسب رسوم الإجراء عن طريق اختيار مزود الخدمة                                         | 2 \star 🛛            |
| وملء المعلومات المطلوبة.                                                             | J                    |
| خدماتنا                                                                              | س                    |
| قم بتحميل نسخة من تفاصيل خدمات المركز<br>المختلفة مثل سب الاحياء والمستندات المطلقية | ★ شر                 |
| وهيكلية الرسوم.                                                                      | م                    |
| دليل الخدمات                                                                         | Р                    |
| عرض أمين التسجيل، الأمين العقاري، شركات الإدارة,                                     | رة, ★ ٤              |
| شركة التقييم, الاستشاريين, و مكاتب رابطة الملاك.                                     | ئ. ق                 |
| سوه خدمات مانك                                                                       | J                    |
| الصفحة الرئيسية اللوحة الرئيسية خصاتنا طلبا                                          | 📰 🥸<br>طلباتي إعدادت |
|                                                                                      |                      |

أدخل "رقم العقد" و ديوا أو رقم البلدية يمكنك العثور على هذه التفاصيل في العقد

| 09:27 🖬 🔇 | à B               | 黛 奈 الا 🕮 الا 80%  |             |         |
|-----------|-------------------|--------------------|-------------|---------|
|           |                   | <sup>ئى</sup> ھادە | ັ້ນ         | الرجوع  |
| <         |                   |                    | قد الخاص بك | فهم الع |
|           |                   |                    | <u>مقد</u>  | رقم ال  |
|           |                   |                    | يوا         | رقم د   |
|           | قم البلدية الفرع, | gî<br>J            | بلدية       | رقم ال  |
|           | تحميل             |                    | إلغاء       |         |
|           |                   |                    |             |         |
|           |                   |                    |             |         |
|           |                   |                    |             |         |
|           |                   |                    |             |         |

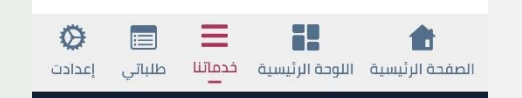

0

يمكنك الآن تنزيل الشهادة على جهازك

حکومـــة دبــــي GOVERNMENT OF DUBAI

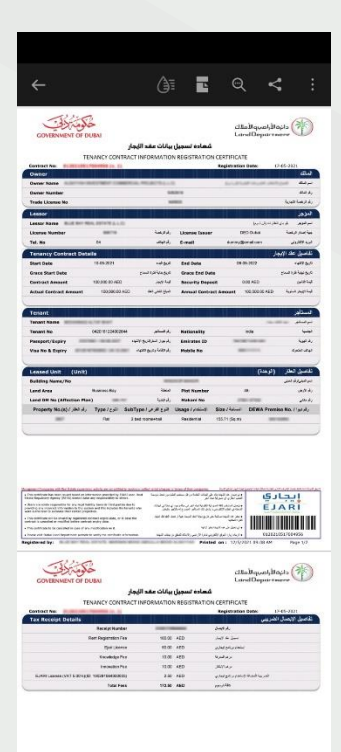

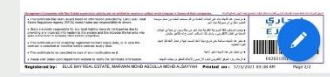

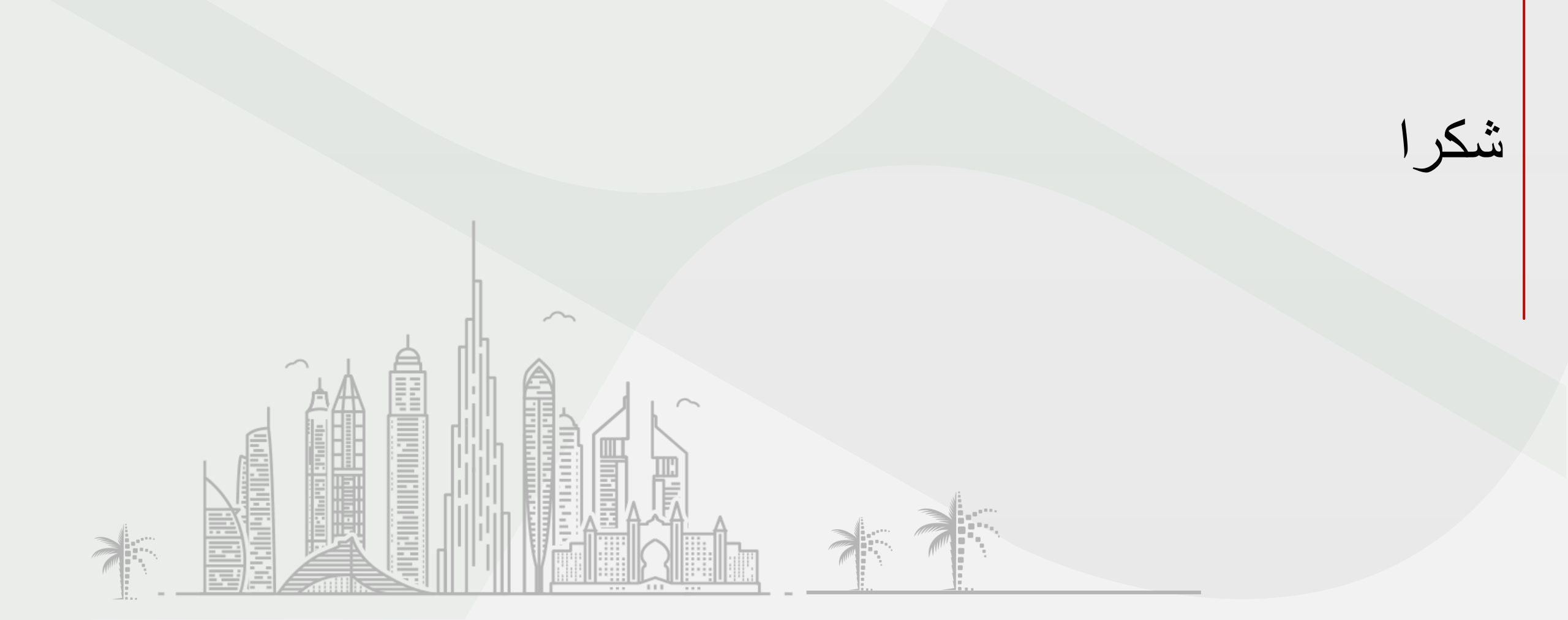

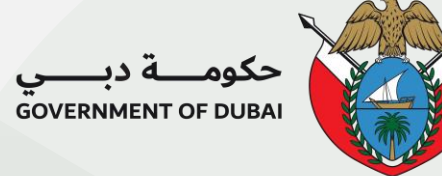

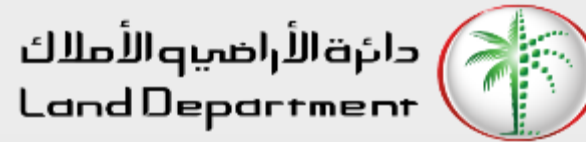

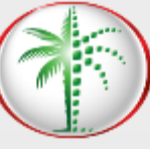